## 2019 Adalet Bakanlığı Arabuluculuk Sınavı Başvuru Kılavuzu

Sınav başvurusu yapmadan önce tüm evraklarınızı hazırlamanız gerekmektedir. Tüm evraklar hazırlandıktan sonra aşağıdaki link üzerinden başvuru işlemine başlayabilirsiniz.

Başvuruyapılacak adres http://arabulucu.uyap.gov.tr/arabulucu/giris.jsp

1) Açılan pencerede "Giriş Yapınız" butonu aracılığıyla sisteme e-devlet şifresi, e-imza veya mobil imza gibi seçeneklerden hangisi ile giriş yapmak istiyorsanız bu seçenek tıklanır. Arabulucu Portal Google Chrome tarafından desteklendiğinden arabulucu portala giriş yapılırken tarayıcı olarak Google Chrome kullanılması gerekmektedir.

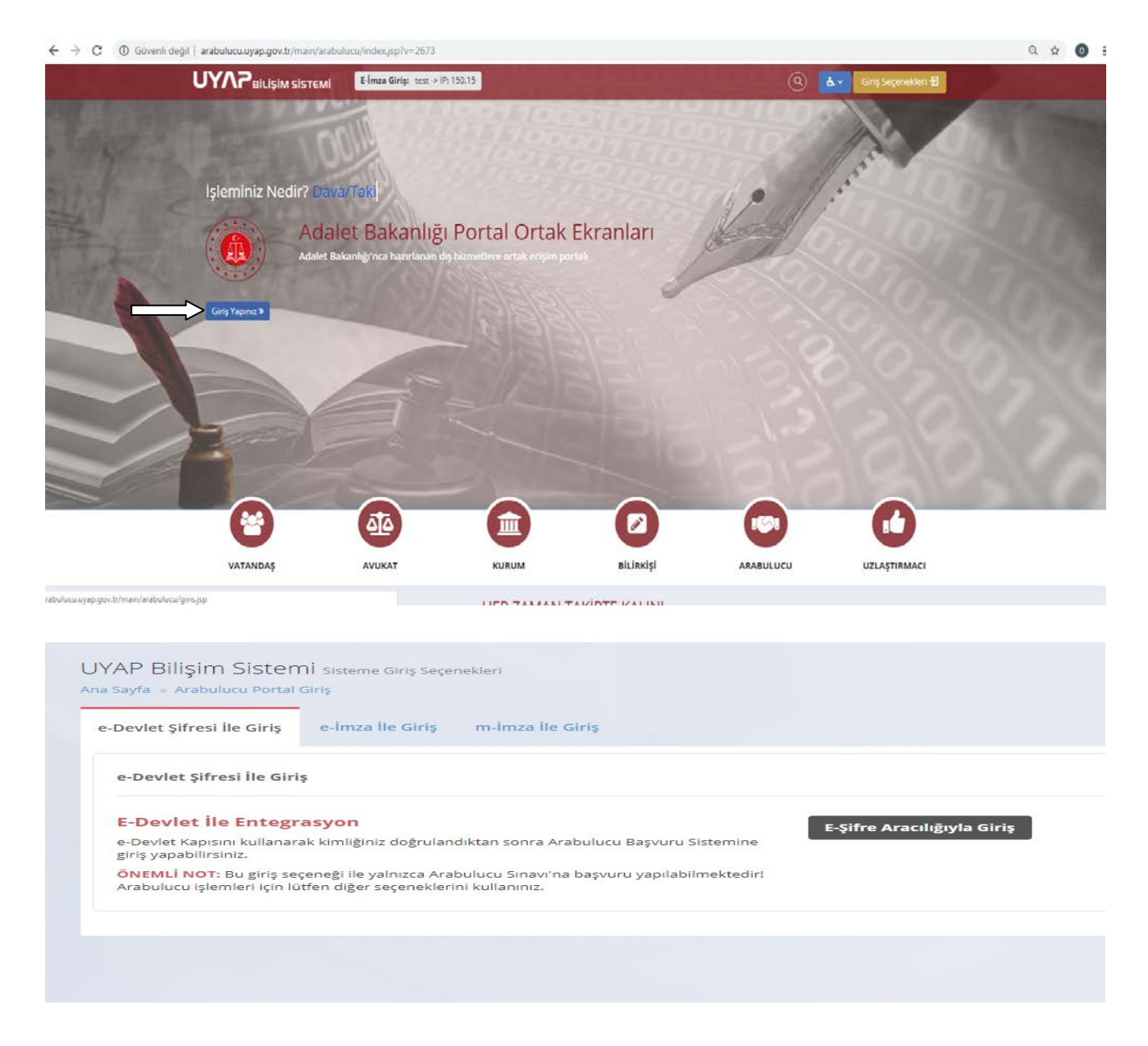

2) e-devlet şifrenizile başvuru bölümüne tıkladığınızda aşağıdaki ekran gelecektir. Bu ekranda T.C. kimlik numaranız ve e-devlet şifrenizi girerek Sisteme Giriş Yap'a tıklayınız. Sonrasında sistem sizi Sınav Başvuru ekranına yönlendirecektir.

| Yapacağınız Adres<br>Yapacağınız Uygulama                                             | https://arabulucu.uyap.gov.tr/login.uyap<br>UYAP Arabulucu Portalı              |                                                                                                    |                                                         |  |
|---------------------------------------------------------------------------------------|---------------------------------------------------------------------------------|----------------------------------------------------------------------------------------------------|---------------------------------------------------------|--|
| e-Devlet Şifresi                                                                      | Mobil İmza                                                                      | Elektronik İmza                                                                                                    |                                                         |  |
| .C. Kimlik Numaranızı ve e<br>erden devam edebilirsiniz<br>Jlunan diğer seçenekleri l | e-Devlet Şifrenizi kullar<br>2. Eğer farklı bir yönter<br>kullanarak da sisteme | ıarak kimliğiniz doğrulandıktan sonra işleminize kaldığ<br>n ile kimlik doğrulaması yapmak istiyorsanız, yukarıda<br>giriş yapabilirsiniz. | jiniz<br>a > Şifre Nasıl Alınır?<br>a > Şifremi Unuttum |  |
| .C. Kimlik No                                                                         |                                                                                 | 🕮 Sanal Klavye 🗵 Numaramı G                                                                                                    | izle                                                    |  |
| -Devlet Şifresi                                                                       |                                                                                 | 🕮 Sanal Klavye 🏼 🌾 Şifremi Unut                                                                                                    | tum                                                     |  |
|                                                                                       | i                                                                               | otal Et Sisteme Giriş Yap                                                                                                    |                                                         |  |

3) Sisteme giriş yapıldıktan sonra açılan ekranda sol tarafta sınav başvurusu bölümüne tıklanır ve sınav başvuru ekranı açılır.

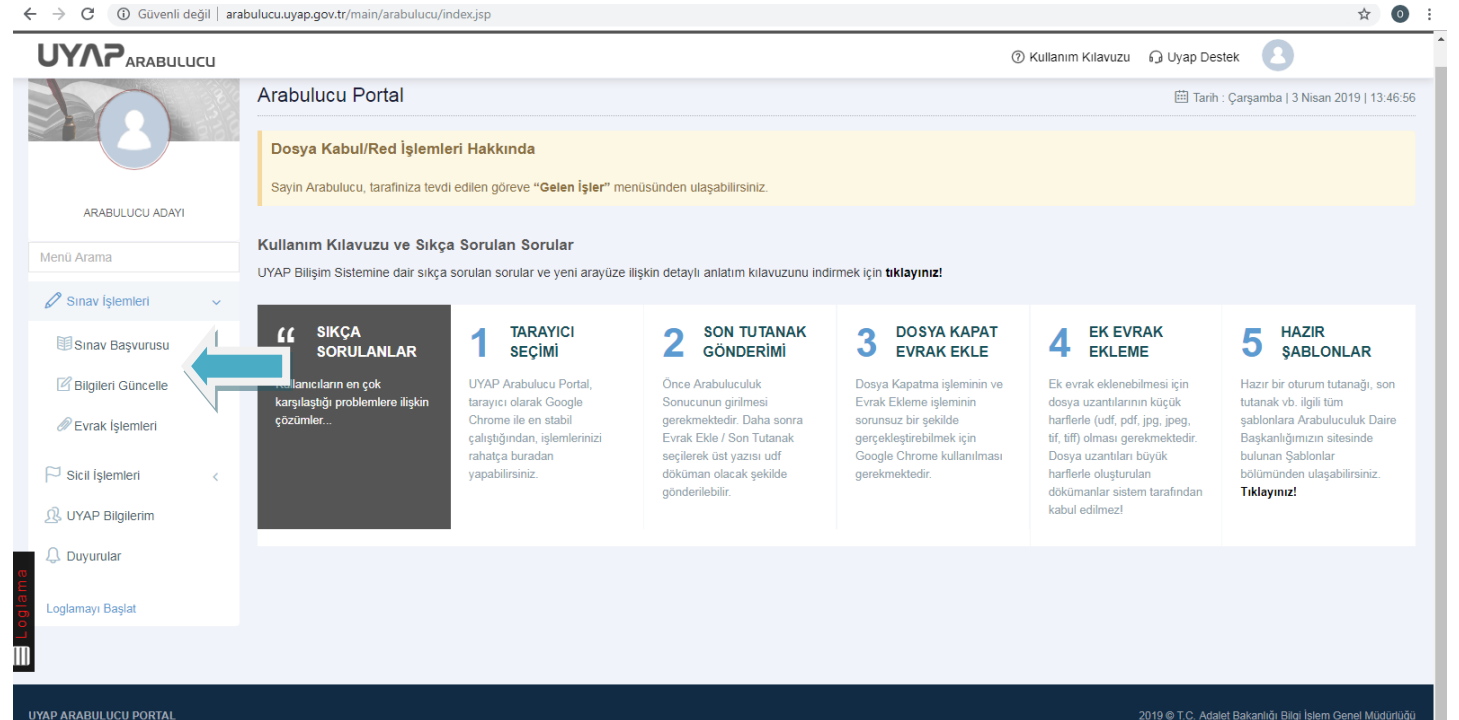

4) Açılan sayfada kişisel bilgileriniz otomatik olarak mernis sisteminden çekilir, diğer ilgili kısımlarda doldurulduktan sonra Devam Etbutonuna tıklanarak ikinci aşamaya geçilir.

| <sup>2</sup> SINAV BAŞVURUSU 1. Adım |                   |                    |                    |                    | Ba             |
|--------------------------------------|-------------------|--------------------|--------------------|--------------------|----------------|
| 1 Kişisel Bilgiler                   | 2 Adres Bilgileri | 3 Eğitim Bilgileri | 4 Sağlık Bilgileri | 5 Bilgileri Onayla | 6 Evrak Gönder |
| isel Bilgiler                        |                   |                    |                    |                    |                |
| . Kimlik No                          |                   |                    |                    |                    |                |
| lı Soyadı                            |                   |                    |                    |                    |                |
| neyim ve Mesleki Bilgiler            |                   |                    |                    |                    |                |
| ıştığı Kurum Türü *                  |                   |                    | ×                  |                    |                |
| ıştığı Kurum *                       |                   |                    |                    |                    |                |
| rev / Meslek *                       |                   |                    |                    |                    |                |
| van                                  |                   |                    |                    |                    |                |
| ademik Unvan (Varsa)                 |                   |                    |                    |                    |                |
| ceki Çalıştığı Kurumlar              |                   |                    |                    |                    |                |
|                                      |                   |                    | 10                 |                    |                |

## 5) AçılansayfadailgilialanlardoldurulurveDevamEt butonunatıklanır.

| SINAV BAŞVURUSU 2. Adım |                                      |                    |                | Başvuru Yap    |
|-------------------------|--------------------------------------|--------------------|----------------|----------------|
| 1 v Kişisel Bilgiler    | 2 Adres Bilgileri 3 Eğitim Bilgileri | 4 Sağlık Bilgileri | 5 Formu Gönder | 6 Evrak Gönder |
| Adres Bilglieri         |                                      |                    |                |                |
| <b>i</b> l *            |                                      | •                  |                |                |
| İlçe *                  |                                      | *                  |                |                |
| Adres *                 |                                      | li li              |                |                |
| Posta Kodu              |                                      |                    |                |                |
| İletişim Bilgileri      |                                      |                    |                |                |
| E-Posta *               |                                      |                    |                |                |
| Telefon                 | Lütfen başında 0 kullanmayınızl      |                    |                |                |
| Cep Telefon *           | Lüffen başında ü kullanmayınız!      |                    |                |                |
|                         | 💮 Geri 🛛 Devam Et 🕤                  |                    |                |                |

6) Eğitim bilgileri sayfasında bulunan öğrenim durumu bölümünden "Yüksek Okul veya Fakülte Mezunu" alanı seçilip, "Öğrenim Bilgilerini Seçiniz" sekmesinde yer alan "Öğrenim Bilgilerini YÖKSİS'ten getir alanına tıklanarak açılan ekranda **hukuk fakültesi bölümü mezuniyetine ilişkin "Bilgileri Kullan" bölümüne tıklanılır**, Arabuluculuk Eğitimi alınan kurum ve sertifika tarihlerine ilişkin alanlar doldurularak devam et butonuna tıklanır. (2008 yılı öncesi mezuniyet bilgilerinin sisteme aktarılabilmesi için adayların mezun oldukları üniversiteleri ile görüşerek mezuniyet bilgilerini YÖKSİS'e tanımlamaları gerekmektedir.)

| nim Durumu                                                                                                    |                                                                                                    | Ogrenim Bilgileri |                     |       |
|----------------------------------------------------------------------------------------------------|----------------------------------------------------------------------------------------------------|-------------------|---------------------|-------|
|                                                                                                    |                                                                                                    |                   |                     |       |
| nim Durumunuz:                                                                                                    | Yüksek Okul veya Fakülte Mezun u 🔻                                                                                                    | ANADOLU ÜNİVERSİ  | TESİ (Mezun)        | +     |
|                                                                                                    | Lütfen bir eğitim durumu seçiniz<br>Yüksek Oltal yeva Fakülte Mezunu                                                                     | ANKARA ÜNİVERSİTE | <u>ESİ (Mezun)</u>  |       |
| im Bilgileri                                                                                                    | Yüksek Lisans<br>Doktora                                                                                                    | Universite        | ANKARA ÜNİVERSİTESİ |       |
| AT! 2008 yılı ve öncesi mezunu olup; YÖKSİS sorgulama                                                                                                    | ası ile bilgilerinizin gelmemesi halinde mezun olduğunuz üniversiteye başvurarak verilerinizin sisteme tanımlanmasını sağlayabilirsiniz! | Fakülte           | HUKUK FAKÜLTESI     |       |
|                                                                                                    |                                                                                                    | Bölüm             |                     |       |
| m Bilgilerinizi Seçiniz                                                                                                    | Øğrenim Bilgilerini YÖKSIS'ten getir                                                                                                    | Mezuniyet Tarihi  |                     |       |
| n Öğrenim Bilgileri                                                                                                    |                                                                                                    | Diploma Notu      |                     |       |
|                                                                                                    |                                                                                                    |                   | Bilgileri Kullan    |       |
| Olduğu Universite                                                                                                    |                                                                                                    |                   |                     |       |
| Olduğu Fakülte                                                                                                    |                                                                                                    | ANADOLU ŪNİVERSİ  | TESİ (Öğrenci)      | +     |
| Oldužija Dislova                                                                                                    |                                                                                                    |                   |                     |       |
| Ciaugu Bolum                                                                                                    |                                                                                                    |                   |                     |       |
| site Mezuniyet Tarihi                                                                                                    | m                                                                                                    |                   |                     |       |
| Eăitim Bilaileri                                                                                                    |                                                                                                    |                   |                     | Tamam |
| and the second second se |                                                                                                    |                   |                     |       |
|                                                                                                    |                                                                                                    |                   |                     |       |
| Aldığı Kurum Adı                                                                                                    | Seçiniz                                                                                                    |                   |                     |       |
| Aldığı Kurum Adı                                                                                                    | -Seçhiz- V                                                                                                    |                   |                     |       |
| Aldığı Kurum Adı<br>Adı                                                                                                    | Seçhiz-     V     Eğitim Adı Seçiniz     V                                                                                               |                   |                     |       |
| Aldığı Kurum Adı<br>Adı<br>Başlangıç Tarihi                                                                                                    | Seçiniz V<br>Eğitim Adıs Seçiniz V                                                                                                    |                   |                     |       |
|                                                                                                    |                                                                                                    |                   |                     |       |

7) Sağlık bilgileri bölümünde Engelli durumu olan adaylarımız buna ilişkin bölümü tıklayarak açıklama yazabilirler.

| SINAV BAŞVURUSU 4. Adım |                                                                     |                                                               |                    |                | Başvuru Yaj    |
|-------------------------|---------------------------------------------------------------------|---------------------------------------------------------------|--------------------|----------------|----------------|
| 1 v Kişisel Bilgiler    | 2 v Adres Bilgileri                                                 | 3 🗸 Eğitim Bilgileri                                          | 4 Sağlık Bilgileri | 5 Formu Gönder | 6 Evrak Gönder |
| Sağlık Bilgileri        |                                                                     |                                                               |                    |                |                |
| ingel Durumu: *         | <ul> <li>Herhangi bir engel</li> <li>Bir sağlık kuruluşu</li> </ul> | im bulunmamaktadır.<br>ndan alınmış engel raporum <b>var.</b> |                    |                |                |
|                         | 🕞 Geri 🛛 Deva                                                       | m Et )                                                        |                    |                |                |
|                         |                                                                     |                                                               |                    |                |                |

8) Bilgileri Onayla sayfasında yer alan bilgiler kontrol edildikten sonra en alt kısımda yer alan onaylama kısmından onaylama işlemi yapılıp tamamla seçeneği tıklanılarak evrak yükleme sayfasına geçiş yapılır.

| 1 ✓ Kişisel Bilgiler 2 ✓ A   | dres Bilgileri                          | 3 🗸 Eğitim Bilgileri                                                               | 4 		✓ Sağlık Bilgileri                                           | 5 Bilgileri Onayla                   | 6 Evrak Gönder                      |
|------------------------------|-----------------------------------------|------------------------------------------------------------------------------------|------------------------------------------------------------------|--------------------------------------|-------------------------------------|
|                              |                                         |                                                                                    |                                                                  |                                      |                                     |
| Aday Bilgileri Özeti         |                                         |                                                                                    |                                                                  |                                      |                                     |
| Kişisel Bilgiler             |                                         |                                                                                    |                                                                  |                                      |                                     |
| TC. Kimlik No:               |                                         |                                                                                    |                                                                  |                                      |                                     |
| Adı Soyadı:                  |                                         |                                                                                    |                                                                  |                                      |                                     |
| Çalıştığı Kurum Türü:        |                                         |                                                                                    |                                                                  |                                      |                                     |
| Çalıştığı Kurum:             |                                         |                                                                                    |                                                                  |                                      |                                     |
| Görev:                       |                                         |                                                                                    |                                                                  |                                      |                                     |
| Unvan:                       |                                         |                                                                                    |                                                                  |                                      |                                     |
| Akademik Unvan (Varsa):      |                                         |                                                                                    |                                                                  |                                      |                                     |
| Önceki Çalıştığı Kurumlar:   |                                         |                                                                                    |                                                                  |                                      |                                     |
| Adres Bilgileri              |                                         |                                                                                    |                                                                  |                                      |                                     |
| It :                         |                                         |                                                                                    |                                                                  |                                      |                                     |
| İlçe:                        |                                         |                                                                                    |                                                                  |                                      |                                     |
| Adres:                       |                                         |                                                                                    |                                                                  |                                      |                                     |
| Posta Kodu:                  |                                         |                                                                                    |                                                                  |                                      |                                     |
| Telefon :                    |                                         |                                                                                    |                                                                  |                                      |                                     |
| Cep Telefon:                 |                                         |                                                                                    |                                                                  |                                      |                                     |
| E-posta:                     |                                         |                                                                                    |                                                                  |                                      |                                     |
| Öğrenim Bilgileri            |                                         |                                                                                    |                                                                  |                                      |                                     |
| Eğitim Durumu :              |                                         |                                                                                    |                                                                  |                                      |                                     |
| Mezun Olduğu Üniversite:     |                                         |                                                                                    |                                                                  |                                      |                                     |
| Mezun Olduğu Fakülte:        |                                         |                                                                                    |                                                                  |                                      |                                     |
| Mezun Olduğu Bölüm:          |                                         |                                                                                    |                                                                  |                                      |                                     |
| Üniversite Mezuniyet Tarihi: |                                         |                                                                                    |                                                                  |                                      |                                     |
| Eğitim Bilgileri             |                                         |                                                                                    |                                                                  |                                      |                                     |
| Kurum Adı:                   |                                         |                                                                                    |                                                                  |                                      |                                     |
| Făitim Adu                   |                                         |                                                                                    |                                                                  |                                      |                                     |
| Egitin va.                   |                                         |                                                                                    |                                                                  |                                      |                                     |
| Eğitim Başlangıç Tarihi:     |                                         |                                                                                    |                                                                  |                                      |                                     |
| Eğitim Bitiş Tarihi:         |                                         |                                                                                    |                                                                  |                                      |                                     |
| Sağlık Durumu Bilgileri:     |                                         |                                                                                    |                                                                  |                                      |                                     |
| Engel Durumu Var mı?:        |                                         |                                                                                    |                                                                  |                                      |                                     |
| Ariklama (Varea):            |                                         |                                                                                    |                                                                  |                                      |                                     |
| Aynvarna (Varsa).            |                                         |                                                                                    |                                                                  |                                      |                                     |
| bilgilerden herha            | Aday bilgiler<br>Ingi birinin doğru olr | rinde yazılan bütün bilgilerin doğru oldu<br>nadığı saptanırsa, bundan doğacak sor | ğunu ve hakkımda ilgili kurum tarafında<br>nuçları kabul ederim. | an adli sicil sorgusunun yapılmasına | rızam olduğunu bildiririm. Verdiğim |
| İşlemleri tamarı             | nlamak için lütfen y                    | yukarıdaki kutucuğu işaretleyiniz!                                                 |                                                                  |                                      |                                     |
|                              | ⊛ Geri                                  |                                                                                    |                                                                  |                                      |                                     |

| Eğitim Bilgileri                              |                                                                                                    |
|-----------------------------------------------|----------------------------------------------------------------------------------------------------|
| Kurum Adı:                                    |                                                                                                    |
| Eğitim Adı:                                   |                                                                                                    |
| Eğitim Başlangıç Tarihi:                      |                                                                                                    |
| Eğitim Bitiş Tarihi:                          |                                                                                                    |
| Sağlık Durumu Bilgileri:                      |                                                                                                    |
| Engel Durumu Var mı?:                         |                                                                                                    |
| Açıklama (Varsa):                             |                                                                                                    |
| ଞ<br>bilgilerden herhang<br>İşlemleri tamamla | Aday bilgilerinde yazılan bütün bilgilerin doğru olduğunu ve hakkımda ilgili kurum tarafından adli sicil sorgusunun yapılmasına rızam olduğunu bildiririm. Verdiğim<br>ji birinin doğru olmadığı saptanırsa, bundan doğacak sonuçları kabul ederim.<br>mak için lütfen yukarıdaki kutucuğu işaretleyiniz! |

9) Başvurunuz henüz tamamlanmadı, sistem sizi evrak yükleme bölümüne yönlendirecektir.

| 100                                  | Q (more sur                                                                    |  |
|--------------------------------------|--------------------------------------------------------------------------------|--|
| Üniversite Mezur<br>Eğitim Bilgileri | Başvurvuz başarılı olarak alınmış, ancak HENUZ TAMANLANMANGTIRI Liden olomatik |  |
| Ka                                   | um Adr.                                                                        |  |
| Eg                                   | lam Adı                                                                        |  |
| Eğitm Başlangı                       | ç Tarih:                                                                       |  |
| Eğitim Be                            | g Tank                                                                         |  |
| Sağlık Durumu Bilgileri:             |                                                                                |  |
| Engel Durumu '                       | for m?. Hemang bit engelin bulunmamatabit.                                     |  |
| Açıklama                             | (fara)                                                                         |  |
|                                      |                                                                                |  |

10) **Evrak Ekle** sayfasında bulunan evrak türü bölümüne <u>tek tek taranmış yada</u> <u>fotoğrafları çekilmiş</u> talep edilen evraklar sisteme yüklenir. Kıdem belgesi yüklenirken birden fazla kıdem belgesi yükleyecek adayların tarama işlemi yaparlarken tarama seçeneği olarak "tif" formatını seçmeleri gerekmektedir. Çünkü tek tek kıdem belgesi tarandığı takdirde sistem en son yüklenen belgeyi göstermektedir. Evrakların yüklemesi yapıldıktan sonra Kaydet butonuna tıklanır ve başvuru tamamlanır.

| 🚺 v Kipsel Bilgiler 📀 v A | áres Bilgleri 🧿 🗸 Eğtim Bilgi                 | eri 🥑 v Sağlık Bilgileri | 💿 🛩 Formu Gönder | 6 Evrak Gönd |
|---------------------------|-----------------------------------------------|--------------------------|------------------|--------------|
|                           |                                               |                          |                  |              |
| Evide (un).               | Seçiniz                                       |                          |                  |              |
| Evrok;                    |                                               |                          |                  |              |
| Açiklama                  | SERTIFIKA<br>KIDEM<br>DIPLOMA DENKLIK BELGESI |                          |                  |              |
|                           | Braņkiama ekleyeblitsiniz.                    |                          |                  |              |
|                           | Exie                                          |                          |                  |              |